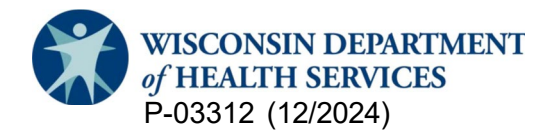

#### **Division of Medicaid Services**

Children's Long-Term Support (CLTS) Program Provider Registry

# **New Provider Users: Create an Account**

### **General Introduction**

This guide explains how you can create an account and log into the CLTS Provider Registry. At the end, you will know how to do the following:

- Get to the CLTS Provider Registry.
- · Create an account with a username and password for the CLTS Provider Registry.
- Reset a password for an account.

### **The CLTS Provider Registry**

The CLTS Provider Registry can be found at:

https://cltsproviderregistry.wi.gov/s/login/?ec=302&startURL=%2Fs%2F

### **Creating a New Account**

Here are the steps for creating a new account with the CLTS Provider Registry (since providers must have an account to log in).

1. First, click "Create a new provider account or link to existing account."

| of HEALTH SERVICES CLTS Provider Registry                                                                                                    |                                                                                                    |
|----------------------------------------------------------------------------------------------------|----------------------------------------------------------------------------------------------------|
| Welcome to the Wisconsin Department of Health Service's (DHS) Children's Long-Term Support (CLTS) Program<br>Provider Registry and Directory System<br>The Children's Long-Term Support (CLTS) Program helps children with disabilities and their families through supports and services that<br>help children grow and live their best lives. It is a home and community-based service waiver. It uses a Medicaid waiver to fund services<br>for kids with disabilities. A waiver lets states use Medicaid to fund additional non-medical services and supports not normally offered.<br>The CLTS Program aims to keep kids at home instead of at an institution.<br>DHS administers the CLTS Provider Registry for the continuous, open enrollment of providers. DHS and CWAs share joint responsibility<br>for deeming providers willing and qualified to deliver CUTS Program services. DHS maintains the online provider registration system,<br>deems providers initially qualified, and places them on the public CLTS Provider Directory. CWAs fully qualify an initially qualified<br>provider by accessing provider information and initial qualification documentation reconfirming the provider's credentials and ensuring<br>the provider soft service<br>Provider Registry Log-In Information<br>Providers of Service<br>Providers will use the username that will be appended with @cltsproviderregistry.wi.gov.<br>Providers will use the username and password fields to log in.<br>If providers forget their password, you can click on the "Forgot password" button and enter your username to receive an email that<br>allows you to reset your password.<br>If providers forget their username, you can call the CLTS Provider Contact Center at 833-940-1576 for assistance<br>CWAs will use YuMAUS bedir Cuton to lor in.<br>CWAs will use YuMAUS boards hangement System (WAMS) ID to log in.<br>CWAs will use YuMAUS to low in | Providers enter your username + @cltsproviderregistry.wi.gov<br>and password here to log in.  Username Password Log in Forrest your assewerd or username? Create a new provider account <u>QB</u> link to existing account<br>County Waiver Agencies use WAMS Login button to log in. WWAMS Login |

 Next, enter information in the four text fields, check the "I'm not a robot" box, and click Register here. Note that a "tail" will be added to the username: @cltsproviderregistry.wi.gov

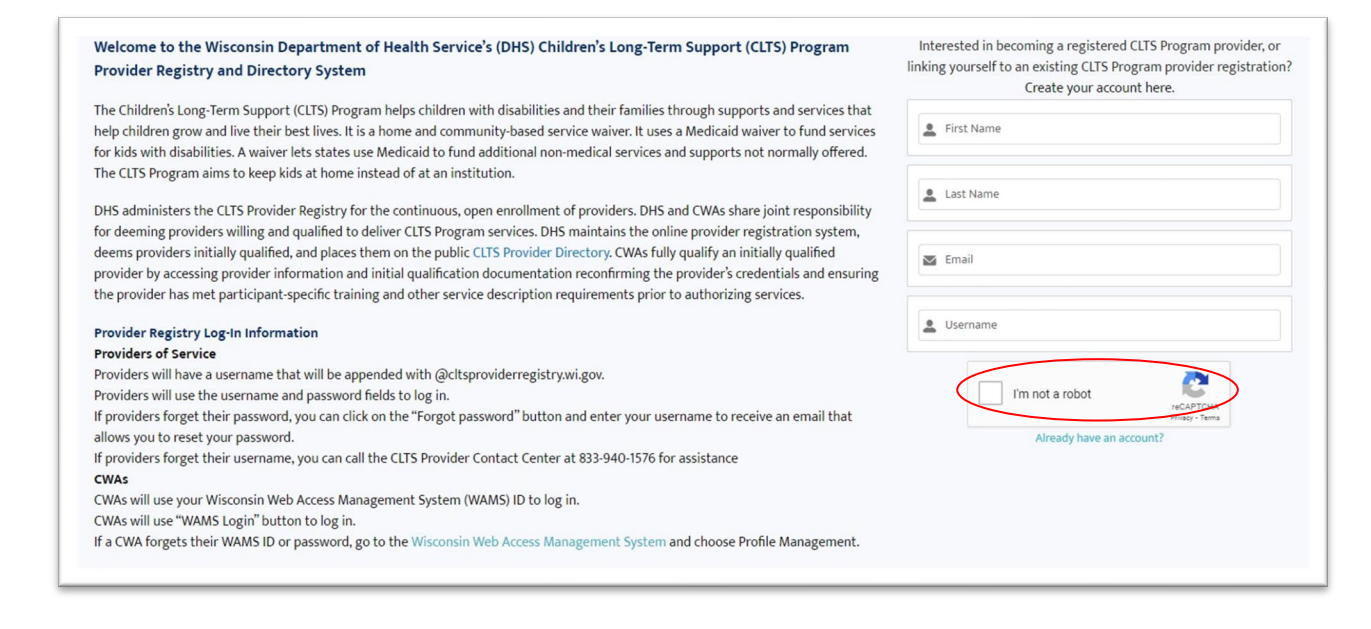

3. Then check your email for a link and instructions for setting up your password.

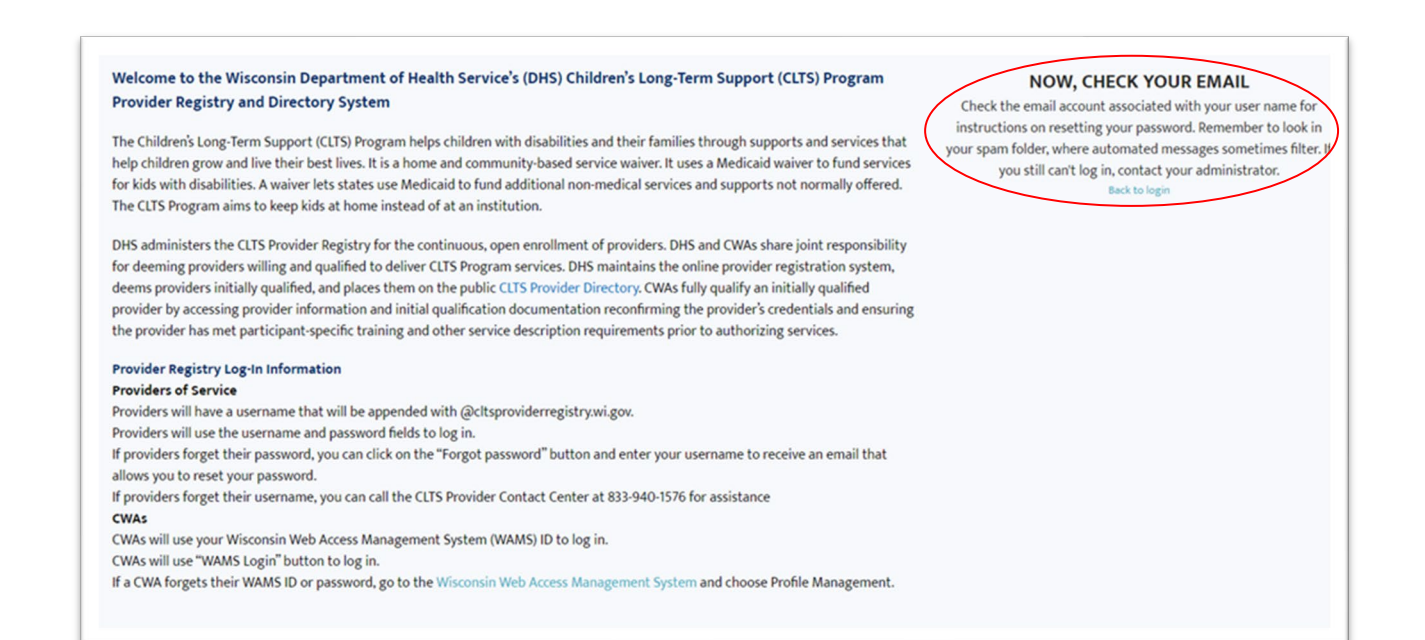

The password must have:

- At least eight characters.
- At least one letter, one number, and one special character.

When ready, click Change Password.

# Logging Into the Registry

4. After setting the password, the account is activated. Back at the CLTS Provider Registry website, enter your username and new password.

Note that a "tail" has been added to your username: @cltsproviderregistry.wi.gov

| of HEALTH SERVICES CLTS Provider Registry                                                                                                    |                                                                                             |  |
|----------------------------------------------------------------------------------------------------|---------------------------------------------------------------------------------------------|--|
| Welcome to the Wisconsin Department of Health Service's (DHS) Children's Long-Term Support (CLTS) Program<br>Provider Registry and Directory System | Providers enter your username + @cltsproviderregistry.wi.go<br>and password here to log in. |  |
| The Children's Long-Term Support (CLTS) Program beins children with disabilities and their families through supports and services that              | Lusername                                                                                   |  |
| the children grow and live their best lives it is a home and community-based service waiver it uses a Medicaid waiver to fund services              |                                                                                             |  |
| for kids with disabilities. A waiver lets states use Medicaid to fund additional non-medical services and supports not normally offered.            | 8                                                                                           |  |
| The CLTS Program aims to keep kids at home instead of at an institution.                                                                            | Password                                                                                    |  |
| DHS administers the CLTS Provider Registry for the continuous, open enrollment of providers. DHS and CWAs share joint responsibility                | Logrin                                                                                      |  |
| for deeming providers willing and qualified to deliver CLTS Program services. DHS maintains the online provider registration system,                |                                                                                             |  |
| deems providers initially qualified, and places them on the public CLTS Provider Directory. CWAs fully qualify an initially qualified               | Forgot your password or username?                                                           |  |
| provider by accessing provider information and initial qualification documentation reconfirming the provider's credentials and ensuring             | Create a new provider account <u>OR</u> link to existing account                            |  |
| the provider has met participant-specific training and other service description requirements prior to authorizing services.                        |                                                                                             |  |
| Provider Registry Log-In Information                                                                                                    | County Waiver Agencies use WAMS Login button to log in.                                     |  |
| Provider regist y big in information                                                                                                    | WAMS Login                                                                                  |  |
| Providers will have a username that will be appended with @cltsproviderregistry.wi.gov.                                                             |                                                                                             |  |
| Providers will use the username and password fields to log in.                                                                                      |                                                                                             |  |
| If providers forget their password, you can click on the "Forgot password" button and enter your username to receive an email that                  |                                                                                             |  |
| allows you to reset your password.                                                                                                    |                                                                                             |  |
| If providers forget their username, you can call the CLTS Provider Contact Center at 833-940-1576 for assistance                                    |                                                                                             |  |
| CWAs                                                                                                    |                                                                                             |  |
| CWAs will use your Wisconsin Web Access Management System (WAMS) ID to log in.                                                                      |                                                                                             |  |
| CWAs will use "WAMS Login" button to log in.                                                                                                    |                                                                                             |  |

### **Resetting a Password**

But what if you forgot your password? Click the link. When your password expires, you will be prompted to change it the next time you try to log in (please reset only once every 24 hours to avoid locking out your account).

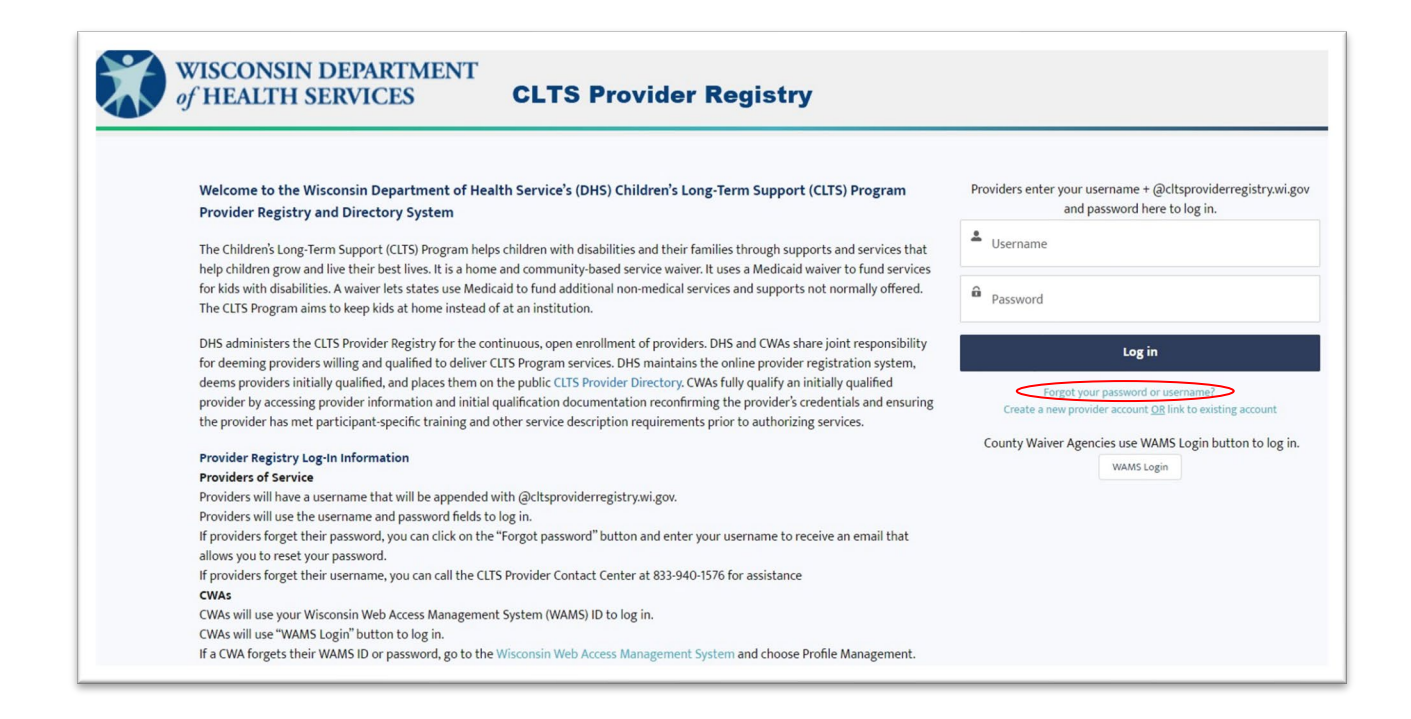

Enter a valid username and click the button. Then check your email for a link and instructions for resetting your password.

| Welcome to the Wisconsin Department of Health Service's (DHS) Children's Long-Term Support (CLTS) Program                                 | FORGOT PASSWORD                                             |
|----------------------------------------------------------------------------------------------------|-------------------------------------------------------------|
| Provider Registry and Directory System                                                                                                    | To reset your password, we'll need your username.           |
|                                                                                                    | We'll send password reset instructions to the email address |
| The Children's Long-Term Support (CLTS) Program helps children with disabilities and their families through supports and services that    | associated with your account.                               |
| help children grow and live their best lives. It is a home and community-based service waiver. It uses a Medicaid waiver to fund services |                                                             |
| for kids with disabilities. A waiver lets states use Medicaid to fund additional non-medical services and supports not normally offered.  | If you don't know your username, contact the CLTS Provider  |
| The CLTS Program aims to keep kids at home instead of at an institution.                                                                  | Contact Center at 833-940-1576.                             |
| DHS administers the CLTS Provider Registry for the continuous, open enrollment of providers. DHS and CWAs share joint responsibility      | Lusername                                                   |
| for deeming providers willing and qualified to deliver CLTS Program services. DHS maintains the online provider registration system,      |                                                             |
| deems providers initially qualified, and places them on the public CLTS Provider Directory. CWAs fully qualify an initially qualified     |                                                             |
| provider by accessing provider information and initial qualification documentation reconfirming the provider's credentials and ensuring   | Reset Password                                              |
| the provider has met participant-specific training and other service description requirements prior to authorizing services.              | Cancel                                                      |
| Provider Registry Log-In Information                                                                                                    |                                                             |
| Providers of Service                                                                                                    |                                                             |
| Providers will have a username that will be appended with @cltsproviderregistry.wi.gov.                                                   |                                                             |
| Providers will use the username and password fields to log in.                                                                            |                                                             |
| If providers forget their password, you can click on the "Forgot password" button and enter your username to receive an email that        |                                                             |
| allows you to reset your password.                                                                                                    |                                                             |
| If providers forget their username, you can call the CLTS Provider Contact Center at 833-940-1576 for assistance                          |                                                             |
| CWAs                                                                                                    |                                                             |
| CWAs will use your Wisconsin Web Access Management System (WAMS) ID to log in.                                                            |                                                             |
| CWAs will use "WAMS Login" button to log in.                                                                                              |                                                             |
| If a CWA forgets their WAMS ID or password, go to the Wisconsin Web Access Management System and choose Profile Management                |                                                             |

# **Recovering Your Username**

But what if you forgot your username? Call the CLTS Provider Program Contact Center at 833-940-1576 to ask for help.

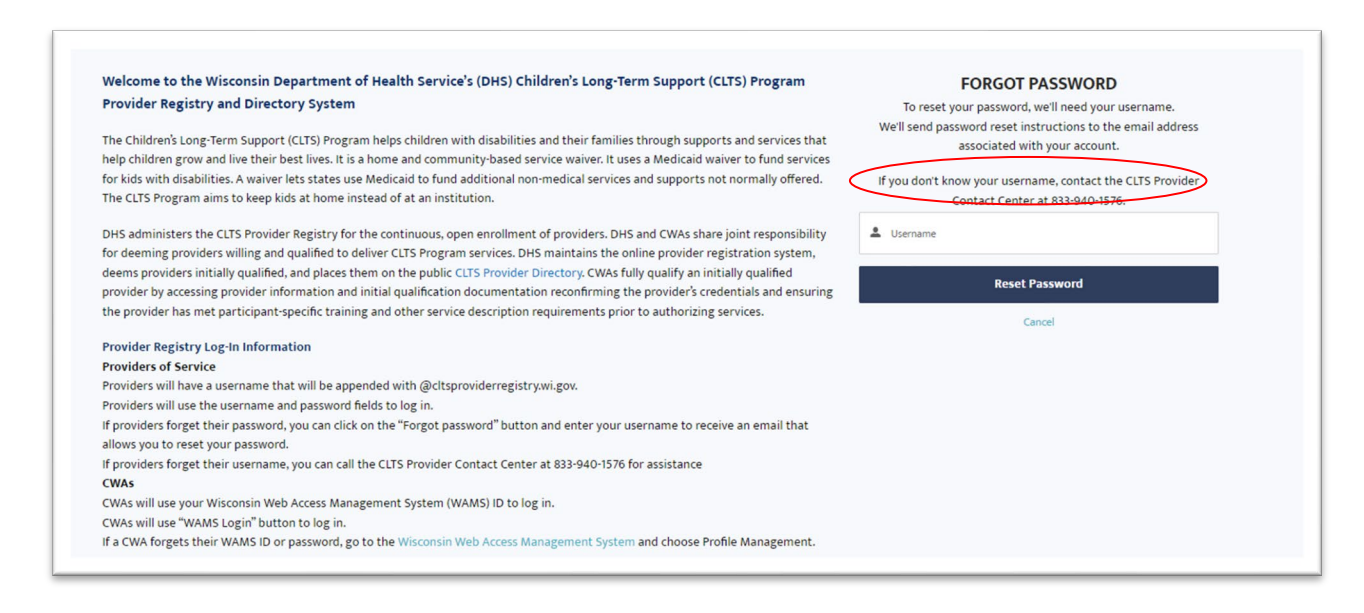

## Summary

- 1. Go to the CLTS Provider Registry webpage.
- 2. Create an account as a new user:
  - a. Enter a username and email.
  - b. Set a password.
  - c. Reset the password or recover a username.
- 3. Log into the registry with a username and password.

### Questions

If you have specific questions about creating an account to register your provider for the CLTS Program, please call the CLTS Provider Contact Center at 833-940-1576.